## 阳江市西门子触摸屏授权总经销商 中国授权SIEMENS一级总代理

| 产品名称 | 阳江市西门子触摸屏授权总经销商<br>中国授权SIEMENS一级总代理            |
|------|------------------------------------------------|
| 公司名称 | 广东湘恒智能科技有限公司                                   |
| 价格   | .00/件                                          |
| 规格参数 | 西门子PLC:西门子伺服电机<br>西门子触摸屏:西门子电缆<br>西门子变频器:西门子模块 |
| 公司地址 | 惠州大亚湾澳头石化大道中480号太东天地花园2<br>栋二单元9层01号房(仅限办公)    |
| 联系电话 | 13510737515 13185520415                        |

## 产品详情

5.下面是制作完图框的样子(也可根据需求制作自己想要的)6.在模板上分为文本,特殊文本和占位符, 我们怎么分清这三种呢?文本就是我们想要在这个地方显示的作用,而特殊文本和占位符就是先占住一 个固定的位置,等着你再往里面添加内容的符号,比如:功能文本就是普通的文本,下面方框里的端子 功能文本(自动)就是占位符,表示在这个文本的固定位子下面显示想要的属,首先从插入文本开始。 右击—插入文本—输入文本—确定7.重复插入所有文本并在格式里修改角度为90度,然后放置到合适的 位置,即可得到想要的竖排文字。8.文本插入完成后我们接着插入特殊文本选择插入—特殊文本—页属 性—更多—在筛选器输入表格—选择表格名称—确定应用—放置合适位置即可。9.插入完特殊文本后接 着插入占位符文本。选择插入—占位符文本—更多—选择元素为端子—类别为功能文本—确定应用—放 置合适位置即可。(竖排占位符文字可在格式里面修改角度为90度)10.重复以上步骤,可插入自己需要 的文本和一些占位符,下面是我们已经插入完所有的属性图框。